## 2021 年度 メール配信システム登録方法

 右のQRコードをご利用いただくか,携帯電話・タブレット・パソコンで以下のURL を入力。

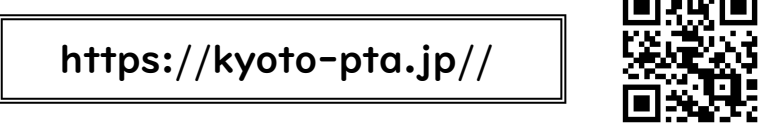

② 「メール登録・削除・登録区分変更」をクリック。

| and a second second sec |                 |
|----------------------------------------------------------------------------------------------------|-----------------|
|                                                                                                    | $\sim$          |
| РТАホームページ                                                                                                    | メール登録・削除・登録区分変更 |

- ※ 一度登録したメールアドレスを変更される場合は、現在のメールアドレスを削除した後、新しいメール アドレスの登録を行ってください。
- 「メール登録・削除・登録区分変更」 をクリックすると、「ログインID」と 「パスワード」を入力する画面になりま す。

| ログインID | a        |  |
|--------|----------|--|
|        |          |  |
| パスワード  | PASSWORD |  |

以下の「ログインID」と「パスワード」を入力してください。

配布文書をご確認 **ログインID:●●●●●** パスワード:●( ください

④「メールアドレス登録」をクリックし、登録されるメールアドレスの入力。あてはまる すべての「登録区分」にチェックを入力後、次へボタンを押してください。

| メールアドレス登録情報 |                                                                               |  |  |
|-------------|-------------------------------------------------------------------------------|--|--|
| メールアドレス     | ※ 登録するアドレスを入力                                                                 |  |  |
| 登録年度        | 2021年度 🗸                                                                      |  |  |
| 登録区分(複数選択可) | □ 1 年<br>□ 2 年<br>□ 3 年<br>□ 4 年<br>□ 5 年<br>□ 6 年<br>□ 7 年<br>□ 8 年<br>□ 9 年 |  |  |

⑤ 仮登録用の確認画面が表示されますの で、 登録内容を確認後、仮登録ボタンをクリックし てください。

|             | この内容でよろしいですか?  |  |
|-------------|----------------|--|
|             |                |  |
| メールアドレス登録情報 |                |  |
| メールアドレス     | 000@00.com     |  |
| 登録年度        | 2021年度         |  |
| 登録区分(複数道訳可) | 3年             |  |
| 府警情報メール     | 庁整備報メールを受け取らない |  |
|             |                |  |
|             | 戻る 低量録         |  |

⑥ 直ぐに仮登録のメールが、登録していただいたメールアドレス宛に届きます。登録内容 をご確認いただき、メール本文内の本登録用のURLをクリックしてください。

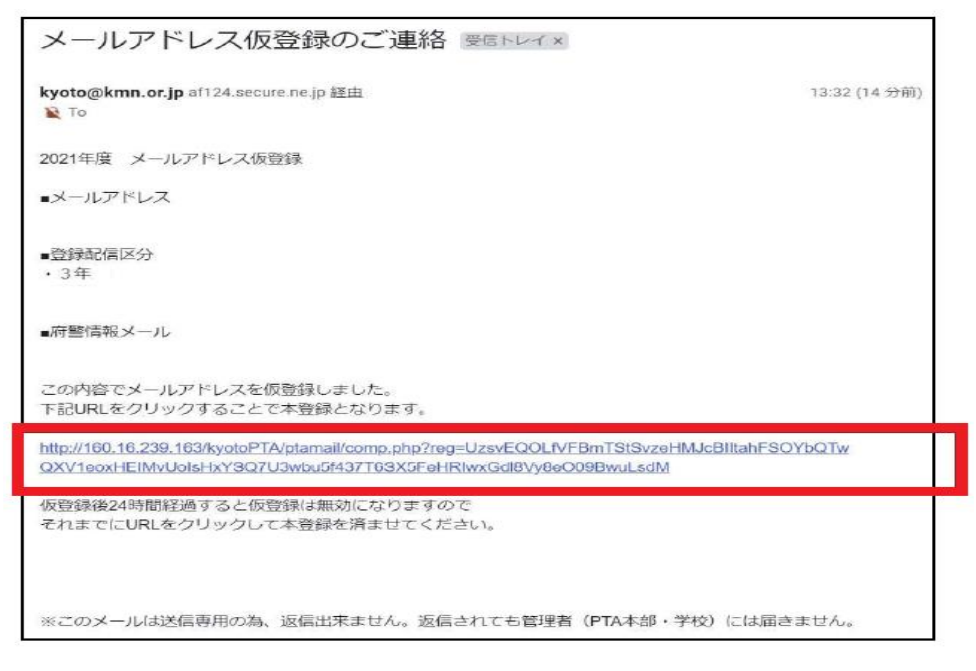

- ※ 仮登録のメールが届かない場合,携帯電話やスマホ購入時にパソコンからのメールが受信できない 設定がされている場合がありますので,その際には「<u>kyoto@kmn.or.jp」のアドレス</u>が受信できるよ うに設定変更してください。
- ⑦ 本登録完了のメールが届きます。これで、メール配信登録は完了です。
- ※ 仮登録後 24 時間経過すると仮登録は無効になりますので, それまでにURLをクリックして本登 録を済ませてください。